#### ×

# Manter Situação Especial de Faturamento

O objetivo desta funcionalidade é alterar ou remover uma situação especial de faturamento a ser usada no sistema GSAN. Ela pode ser acessada via Menu do sistema, no caminho: GSAN > Faturamento > Informar Situação Especial de Faturamento > Manter Situação Especial de Faturamento.

Feito isso, o sistema visualiza a tela de filtro a seguir:

#### Observação

Informamos que os dados exibidos nas telas a seguir são fictícios, e não retratam informações de clientes.

| Para filtrar a situação e<br>nscrição: | especial de fatura | amento, informe o imóvel ou o intervalo de | 🗹 Atualizar |
|----------------------------------------|--------------------|--------------------------------------------|-------------|
| Matrícula:                             | 7297920            | A 302.300.248.0004.000                     | Ø           |
|                                        |                    | Endereço                                   |             |
| R 01 - NUI                             | MERO -             | HABITADO - GOGO DA EMA ALCANTARA MA (      | 65250-      |
| nforme os dados da in                  | scrição inicial:   |                                            |             |
| Localidade:                            |                    | 2                                          | Ø           |
| Período:                               |                    | mm/aaaa                                    |             |
| nforme os dados da in                  | scrição final:     |                                            |             |
| Localidade:                            |                    | 2                                          | Ø           |
| Período:                               |                    | mm/aaaa                                    |             |
| Situação:                              |                    |                                            | T           |

Inicialmente, o sistema exibe a tela de filtro. Informe os parâmetros necessários (ou **Matrícula do Imóvel** ou **Localidade** e **Período**) e clique no botão **Filtrar** para filtrar a situação especial de faturamento a ser mantida. O sistema efetua algumas validações: Last update: 31/08/2017 ajuda:manter\_situacao\_especial\_de\_faturamento https://www.gsan.com.br/doku.php?id=ajuda:manter\_situacao\_especial\_de\_faturamento&rev=1493813095 01:11

- Verificar existência da matrícula do imóvel:
  - Caso a matrícula do imóvel não exista no sistema, será exibida a mensagem Matrícula inexistente.
- Verificar existência da localidade:
  - Caso a localidade não exista, será exibida a mensagem **Localidade inexistente**.
- Verificar existência do setor:
  - Caso o setor comercial não exista, será exibida a mensagem Setor Comercial inexistente.
- Verificar existência da quadra:
  - Caso a quadra não exista, será exibida a mensagem **Quadra inexistente**.
- Verificar existência de dados:
  - Caso não exista a tabela na base de dados, será exibida a mensagem Tabela «nome da tabela» inexistente e cancelada a operação.
  - Caso a tabela esteja sem dados, será exibida a mensagem Tabela «nome da tabela» sem dados para seleção e cancelada a operação.
- Validar mês e ano de referência:
  - Caso o mês e ano de referência estejam inválidos, será exibida a mensagem Mês e Ano de referência inválido.
- Verificar mês e ano do faturamento:
  - Caso o ano e mês de referência final informados sejam menores ou iguais que o ano e mês do faturamento corrente, será exibida a mensagem Mês e ano de referência informado anterior ou igual ao mês e ano do faturamento corrente.
- Verificar mês e ano de referência inicial e final:
  - Caso o mês e ano de referência final informados sejam menores que o mês e ano de referência inicial, será exibida a mensagem Mês e ano de referência final menor que o mês e ano de referência inicial.
- Verificar preenchimento dos campos:
  - Caso o usuário não informe ou selecione o conteúdo de algum campo necessário à inclusão da conta, será exibida a mensagem Informe «nome do campo que não foi preenchido ou selecionado».
- Nenhum registro encontrado
  - Caso a busca não retorne nenhum registro, será exibida a mensagem A pesquisa não retornou nenhum resultado.
- Verificar sucesso da transação:
  - Caso o código de retorno da operação efetuada no banco de dados seja diferente de zero, será exibida a mensagem conforme o código de retorno.

Após a execução do filtro, o sistema exibe a tela abaixo, contendo as situações especiais de faturamento **ativas** (informadas e não retiradas) que atendem aos critérios informados:

③ Gsan -> Faturamento -> Manter Situacao Especial de Faturamento

| Para inserir a situação especial de faturamento do(s) imóvel(is), informe os dados abaixo: <u>Ajuda</u> |        |         |             |                |         |                |          |
|----------------------------------------------------------------------------------------------------|--------|---------|-------------|----------------|---------|----------------|----------|
| Matrícula:                                                                                              | 5624   | Para    | metros info | rmados         |         |                |          |
| matricula.                                                                                              | 0001   |         |             |                |         |                |          |
| Inscrição Inicial:                                                                                      | .oc. S | etor    | Quadra      | Lote           | Sublote |                |          |
| Inscrição Final:                                                                                        |        |         |             |                |         |                |          |
|                                                                                                    | Código | Sea     | . Rota      |                |         |                |          |
| Rota Inicial:                                                                                           |        |         |             |                |         |                |          |
| Rota Final:                                                                                             |        |         |             |                |         |                |          |
| Categoria:                                                                                              |        |         |             |                |         |                |          |
| Consumo do Imóvel:                                                                                      | O Me   | dido    | Não-        | Medido         | Todo    | s              |          |
| Quantidade de imóveis que<br>serão atualizados:                                                         | 1      |         |             |                |         |                |          |
| Tipo da Situação Especial de<br>Faturamento:                                                            | PARAL  | ISAR    | EMISSAO     | DAS C          | ONTAS   |                |          |
| Motivo da Situação Especial<br>de Faturamento:                                                          | EM PR  | OCES    | SO JUDIO    | CIAL           |         |                |          |
| Consumo:                                                                                                | Não Me | dido:   |             | m <sup>3</sup> | Medido: | m <sup>3</sup> |          |
| Volume:                                                                                                 | Não Me | dido:   |             | m <sup>3</sup> | Medido: | m <sup>3</sup> |          |
| Mês e Ano de Referêia do<br>Faturamento Inicial:                                                        | 06/201 | 6       | mm/aaaa     |                |         |                |          |
| Mês e Ano de Referência do<br>Faturamento Final:*                                                       | 12/201 | 6       | mm/aaaa     |                |         |                |          |
|                                                                                                    |        |         |             |                |         |                |          |
| Observação:                                                                                             |        |         |             |                |         |                |          |
|                                                                                                    | 0/100  |         |             |                |         | //             |          |
|                                                                                                    | * Camp | os obri | gatórios    |                |         |                |          |
|                                                                                                    |        |         |             |                |         |                | Concluir |

Altere os campos das situações que serão mantidas e que estão habilitados para alteração (detalhes para o preenchimento dos campos abaixo) e clique em **Concluir**.

O sistema exibe a mensagem **Confirma alteração da situação especial de faturamento para os imóveis? SIM ou NÃO**.

### **Preenchimento dos Campos Tela Filtrar**

# Situação Especial de Faturamento

| Campo                          | Preenchimento dos Campos                                                                                                    |
|--------------------------------|----------------------------------------------------------------------------------------------------|
| Matrícula do Imóvel            | Informe a matrícula do imóvel ou clique no botão 🕵, Link <b>Pesquisar Imóvel</b> ,<br>para selecionar a matrícula desejada. A identificação do imóvel será exibida no<br>campo ao lado.       |
|                                | Para apagar o conteúdo do campo, clique no botão 📎 ao lado do campo em<br>exibição.<br>Este campo é obrigatório, caso a localidade e referencia do faturamento final<br>não sejam informadas. |
| Dados da<br>Inscrição Inicial: | Estes dados são obrigatórios, caso o imóvel não tenha sido informado.                                                                                                    |
| Localidade                     | Informe o código da localidade inicial, ou clique no botão 🔍, Link <b>Pesquisar</b><br>Localidade, para pesquisar a localidade desejada. O nome será exibido no<br>campo ao lado.             |
|                                | Para apagar o conteúdo do campo, clique no botão 💐 ao lado do campo em<br>exibição.                                                                                                    |
| Período                        | Informe o período inicial, no formato mm/aaaa (mês, ano).                                                                                                    |
| Dados da<br>Inscrição Final:   | Estes dados são obrigatórios, caso o imóvel não tenha sido informado.                                                                                                    |
| Localidade                     | Informe o código da localidade final, ou clique no botão 🔍, Link <b>Pesquisar</b><br>Localidade, para pesquisar a localidade desejada. O nome será exibido no<br>campo ao lado.               |
|                                | Para apagar o conteúdo do campo, clique no botão 💐 ao lado do campo em<br>exibição.                                                                                                    |
| Período                        | Informe o período inicial, no formato mm/aaaa (mês, ano).<br>Não poderá ser inferior ao Período Inicial.                                                                                      |
| Situação                       | Selecione uma das opções disponibilizadas pelo sistema.                                                                                                    |

## **Preenchimento dos Campos Tela Manter Situação Especial de Faturamento**

| Campo                       | Preenchimento dos Campos                                                                            |
|-----------------------------|----------------------------------------------------------------------------------------------------|
| Matrícula do Imóvel         | Matrícula do imóvel. Campo desabilitado para alteração.                                             |
| Dados da Inscrição Inicial: | Estes dados se referem à rota, setor, quadra, lote e sublote e<br>são desabilitados para alteração. |
| Dados da Inscrição Final:   | Estes dados se referem à rota, setor, quadra, lote e sublote e<br>são desabilitados para alteração. |
| Rota Inicial                | Código da rota inicial. Campo desabilitado para alteração.                                          |
| Rota Final                  | Código da rota inicial. Campo desabilitado para alteração.                                          |
| Categoria                   | Código da categoria do imóvel. Campo desabilitado para alteração.                                   |

| Campo                                              | Preenchimento dos Campos                                                                    |
|----------------------------------------------------|---------------------------------------------------------------------------------------------|
| Consumo do Imóvel                                  | Consumo indicado para o imóvel. Campo desabilitado para<br>alteração.                       |
| Quantidade de imóveis que<br>serão atualizados     | Campo desabilitado para alteração                                                           |
| Tipo da Situação Especial de<br>Faturamento        | Campo desabilitado para alteração                                                           |
| Motivo da Situação Especial de<br>Faturamento      | Campo desabilitado para alteração.                                                          |
| Consumo                                            | Informação em metros cúbicos sobre consumo do imóvel.<br>Campo desabilitado para alteração. |
| Volume                                             | Informação em metros cúbicos sobre volume do imóvel. Campo desabilitado para alteração.     |
| Mês e Ano de Referência do<br>Faturamento Inicial  | Campo desabilitado para alteração.                                                          |
| Mês e Ano de Referência do<br>Faturamento Final(*) | Campo obrigatório, habilitado para alteração.                                               |
| Observação                                         | Informe por extenso o motivo das alterações.                                                |

### Funcionalidade dos Botões

| Botão         | Descrição da Funcionalidade                                                                    |
|---------------|------------------------------------------------------------------------------------------------|
| $\mathbf{Q}$  | Ao clicar neste botão, o sistema permite consultar um dado nas bases de dados.                 |
| Ì             | Ao clicar neste botão, o sistema apaga o conteúdo do campo em exibição.                        |
| Filtrar       | Ao clicar neste botão, o sistema executa o filtro com base nos parâmetros informados.          |
| Limpar        | Ao clicar neste botão, o sistema limpa o conteúdo dos campos na tela.                          |
| Remover       | Ao clicar neste botão, o sistema remove o(s) item(ns) marcados no checkbox.                    |
| Voltar Filtro | Ao clicar neste botão, o sistema retorna à tela de filtro.                                     |
| Voltar        | Ao clicar neste botão, o sistema volta à tela anterior.                                        |
| Desfazer      | Ao clicar neste botão, o sistema desfaz o último procedimento realizado.                       |
| Cancelar      | Ao clicar neste botão, o sistema cancela a operação e retorna à tela principal.                |
| Atualizar     | Ao clicar neste botão, o sistema comanda a atualização dos dados referente ao tipo de crédito. |

### Referências

Manter Situação Especial de Faturamento

Informar Situação Especial de Faturamento

**Termos Principais** 

#### Faturamento

Clique aqui para retornar ao Menu Principal do GSAN

From:

https://www.gsan.com.br/ - Base de Conhecimento de Gestão Comercial de Saneamento

Permanent link: https://www.gsan.com.br/doku.php?id=ajuda:manter\_situacao\_especial\_de\_faturamento&rev=1493813095

Last update: **31/08/2017 01:11** 

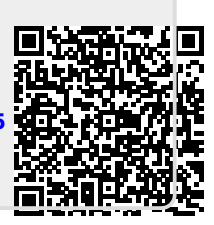